## Дата обновления: 01.10.2018 г.

## Поиск публикаций научной организации с использованием БД «Российский индекс научного цитирования» (РИНЦ)

Поиск публикаций научной организации возможен по полному названию или слову из названия организации, а также аббревиатуре, уточнение – по названию города, региона, страны.

«Анализ публикационной активности организации» предоставляет наукометрические данные, касающиеся числа публикаций и их цитируемости.

Получаемый с помощью БД РИНЦ список публикаций научной организации является неполным из-за ограниченности перечня и ретроспективы обрабатываемых документов.

Порядок выполнения:

- 1. Зайти на сайт «Научной электронной библиотеки» по адресу http://elibrary.ru/ (доступ свободный).
- 2. Выбрать «Список организаций» (см «Навигатор»).
- 3. Ввести в поисковое поле значимое слово (без окончания) из названия организации или аббревиатуру.
- 4. При необходимости сузить область поиска, указав название города, региона, страны.
- 5. Запустить поиск.
- 6. Выбрать из предложенного списка нужную организацию. В графе «Публ.» указано число публикаций данной организации, представленных в БД РИНЦ.
- 7. Войти в «Анализ публикационной активности организации», используя пиктограмму
- **Примечание.** Наиболее простой способ определения числа публикаций найти графу «Показатели по годам» и использовать приводимую там таблицу. Но эти данные могут оказаться неточными.
- 8. Найти графу «Общие показатели» → «Общее число публикаций в РИНЦ» и нажать левой кнопкой мыши на гиперссылку, обозначающую число статей. На экран выводится перечень статей данной организации, представленных в БД РИНЦ.
- 9. Нажать на кнопку <Параметры> в правой верхней части экрана. По умолчанию система показывает «публикации сотрудников в период их работы в организации».
- 10. «Раскрыть» поисковое поле «Годы».

| Подразделение:                                                                                                    | ПАРАМІ                                  | тры                           |                         |                        |         |
|----------------------------------------------------------------------------------------------------|-----------------------------------------|-------------------------------|-------------------------|------------------------|---------|
|                                                                                                    |                                         |                               |                         |                        | •       |
| <ul> <li>ТЕМАТИКА</li> <li>ЖУРНАЛЫ</li> <li>ОРГАНИЗАЦИИ</li> <li>АВТОРЫ</li> </ul>                                                                                                    |                                         |                               |                         |                        |         |
| 🔺 ГОДЫ (выделено:5)                                                                                                    |                                         |                               |                         |                        |         |
| Сортировка: по году                                                                                                    | •                                       | Выде                          | лить все                | Снять вы               | деление |
| <ul> <li>2018 (591)</li> <li>2017 (1339)</li> <li>2016 (1216)</li> <li>2015 (1289)</li> <li>2014 (1136)</li> <li>2013 (1043)</li> <li>2012 (1132)</li> <li>2011 (1059)</li> <li>2010 (796)</li> <li>2009 (894)</li> <li>2008 (820)</li> </ul> |                                         |                               |                         |                        | -<br>-  |
| <ul> <li>ТИП ПУБЛИКАЦИИ</li> <li>УЧАСТИЕ В ПУБЛИКАЦИ</li> </ul>                                                                                                    | и                                       |                               |                         |                        |         |
| Выбрать:                                                                                                    |                                         |                               |                         |                        |         |
| публикации организации, вкл                                                                                                    | юченные в РИНЦ                          |                               |                         |                        | •       |
| Показывать:                                                                                                    |                                         |                               |                         |                        |         |
| публикации сотрудников в пе                                                                                                    | риод их работы в                        | организации                   |                         |                        | •       |
| 📄 - учитывать публикации, и<br>🗹 - объединять оригинальны                                                                                                    | ізвлеченные из спі<br>е и переводные ве | исков цитиру<br>рсии статей и | емой лите<br>1 переизда | ратуры 🔞<br>ния книг 🔞 |         |
| Сортировка:                                                                                                    | Порядок:                                |                               |                         |                        |         |
| по числу цитирований 🛛 🔻                                                                                                    |                                         |                               |                         |                        |         |